# <u>SiOt คู่มือการเชื่อมต่อPC</u>

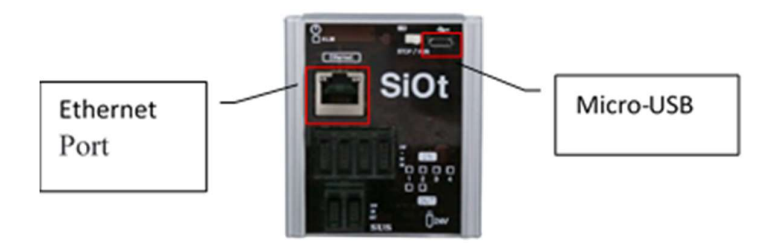

การเชื่อมต่อระหว่าง SiOt และPC มีอยู่ 2 ประเภทคือ

### 1. เชื่อมต่อ SiOt และ PC โดยผ่านสาย LAN

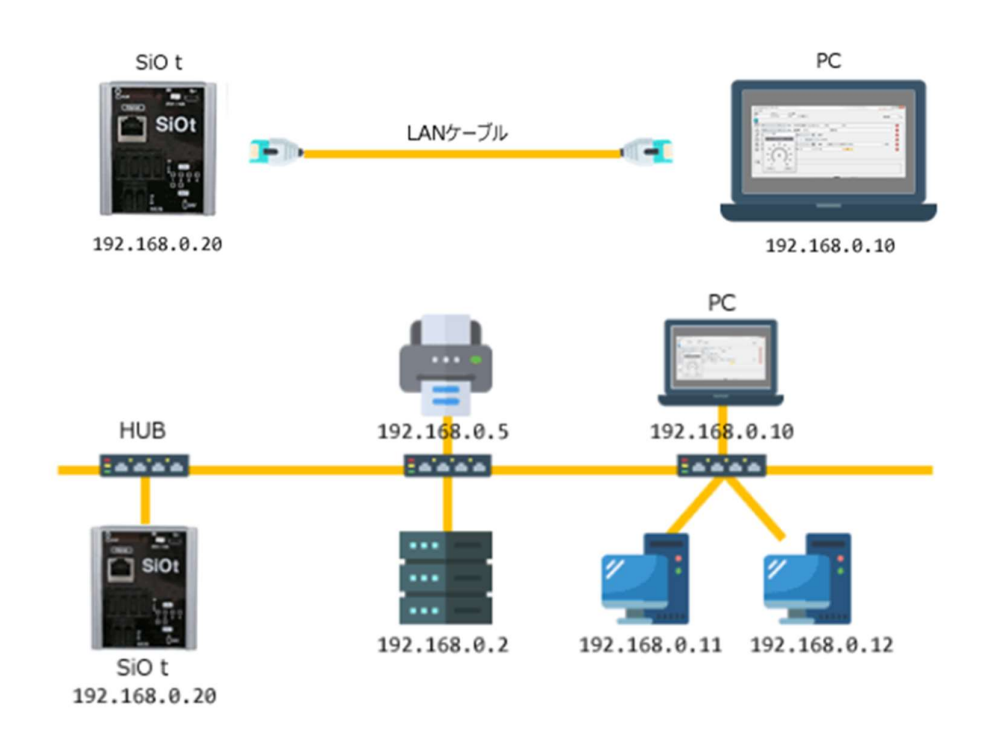

### 2. เชื่อมต่อ SiOt และ PC ผ่าน WIFI โดย Router-WiFi

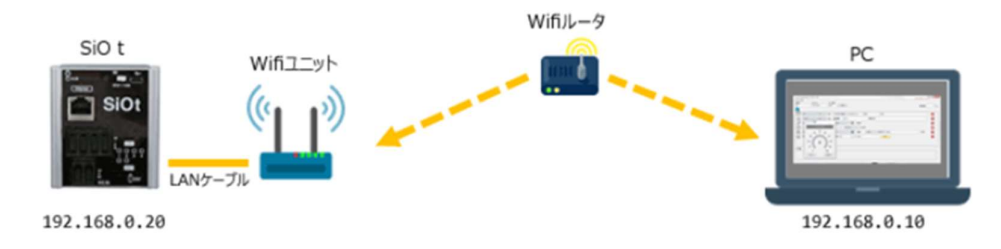

1. ขั้นตอนการเชื่อมต่อ SiOt และ PC โดยผ่านสาย LAN

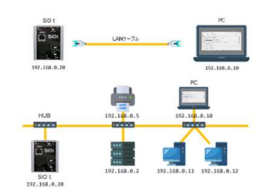

- 1.1 ติดตั้ง SiO Programmer เวอร์ชั่นล่าสุด
- 1.2 ติดตั้งโปรแกรมเมอร์ IoT เวอร์ชั่นล่าสุด
- 1.3 เชื่อมต่อ PC และ SiOt ด้วยสาย LAN

1.4 เลือก Start --> Control panel --> Network and Internet --> Network and Sharing Center --> Change

| Network and Sharing Center                                                                                      |                                                                                                    |                                                                                                    |   |   | - | $\times$ |
|----------------------------------------------------------------------------------------------------|----------------------------------------------------------------------------------------------------|----------------------------------------------------------------------------------------------------|---|---|---|----------|
| 🗧 🔶 👻 🛧 🔛 > Control F                                                                                           | anel > Network and Internet > Network and                                                                                                    | nd Sharing Center                                                                                               | ~ | õ |   | ,p       |
| Control Panel Home<br>Change adapter settings<br>Change advanced sharing<br>settings<br>Marki streaming options | View your basic network infor<br>View your active networks<br>susbkk.co.th<br>Domain network                                                            | Access type: Internet<br>Connections: Unternet                                                                  |   |   |   |          |
| теон алентту оргона                                                                                             | Change your networking settings<br>Set up a new connection or n<br>Set up a broadband, dial-up,<br>Troubleshoot problems<br>Diagnose and repair network | etnoù<br>e VPN connection; or set up a router or access point.<br>problems, or get troubleshooting information. |   |   |   |          |

See also Internet Options Windows Defender Fire

### 1.5 คลิกขวา Ethernet Properties --> เลือก Properties

| 👰 Network                           | Conn                    | ections                 |                                                                                                    |                                                                                                    |                   |             |                   |        |                                |     |                | -    |         | × |
|-------------------------------------|-------------------------|-------------------------|----------------------------------------------------------------------------------------------------|----------------------------------------------------------------------------------------------------|-------------------|-------------|-------------------|--------|--------------------------------|-----|----------------|------|---------|---|
| $\leftrightarrow \rightarrow \cdot$ | $\uparrow$              | 👰 > (                   | Contro                                                                                                    | I Panel > Netv                                                                                       | vork and Internet | > Network ( | Connections >     |        | Ý                              | õ   | Search Network | Conn | ections | ٩ |
| Organize •                          |                         | Disable                 | this n                                                                                                    | etwork device                                                                                        | Diagnose this co  | onnection   | Rename this conne | ection | View status of this connection | n » | l              |      |         | 8 |
|                                     | them<br>usbki<br>ntel(R | et<br>co.th<br>) Ethern | Image: Control of the second second | Disable<br>Status<br>Diagnose<br>Bridge Connect<br>Create Shortcut<br>Delete<br>Rename<br>Properties | ions              |             |                   |        |                                |     |                |      |         |   |

1.6 เลือก Internet Protocol Version 4 (TCP/IPv4) --> เลือก Properties

| nnect using:                                |                  |
|---------------------------------------------|------------------|
| Realtek PCIe FE Family Controller           |                  |
|                                             | Configure        |
| s connection uses the following items:      |                  |
| E 🖳 Client for Microsoft Networks           | ^                |
| 🛛 🏆 File and Printer Sharing for Microso    | ft Networks      |
| QoS Packet Scheduler                        | _                |
| Internet Protocol Version 4 (TCP/IF         | <sup>2</sup> v4) |
| Microsoft Network Adapter Multiple          | xor Protocol     |
| Microsoft LLDP Protocol Driver              |                  |
| Internet Protocol Version 6 (TCP/IF)        | v6) v            |
|                                             | ,                |
| Install Uninstall                           | Properties       |
| lancriation                                 |                  |
| Transmission Control Protocol /Internet Pro | the default      |
| wide area network protocol that provides    | communication    |
|                                             |                  |

- 1.7 ตั้งก่า Internet Protocol Version 4 (TCP/IPv4)
  - --> เลือก use the following IP address :
  - --> IP address : 192.168.0.10
  - --> Subnet mask : 255.255.255.0

#### --> กด OK

| his capability. Otherwise, y<br>or the appropriate IP settin<br>Obtain an IP address a | utomatically        |
|----------------------------------------------------------------------------------------|---------------------|
| Use the following IP ad                                                                | dress:              |
| IP address:                                                                            | 192.168.0.100       |
| Subnet mask:                                                                           | 255.255.255.0       |
| Default gateway:                                                                       |                     |
| Obtain DNS server add                                                                  | iress automatically |
| Use the following DNS:                                                                 | server addresses:   |
| Preferred DNS server:                                                                  |                     |
| Alternate DNS server:                                                                  |                     |
| Validate settings upon                                                                 | exit Advanced       |

### 1.8 เชื่อมต่อ Siot และ PC ด้วย Micro USB

1.9 เปิด SiO Programmer

### 1.10 คลิก Controller READ

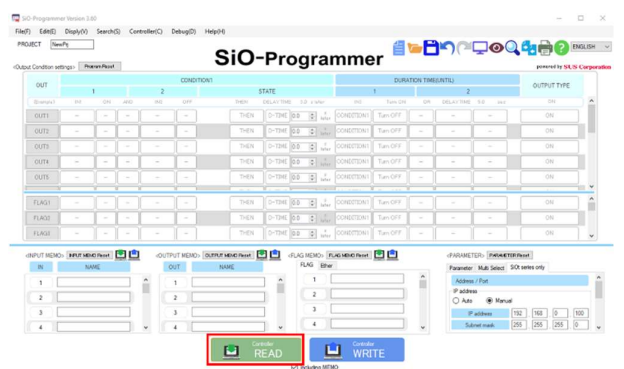

### 1.11 เลือก SiOt series only

| Condition set | ings> Pre | eran Pasat | 1    |      |           | SiO                | -Pro   | og    | gra                 | mme             | er 📑      |          | -//-     | Tec           | powered by SUS | i Ca |
|---------------|-----------|------------|------|------|-----------|--------------------|--------|-------|---------------------|-----------------|-----------|----------|----------|---------------|----------------|------|
| our.          |           |            |      |      | CONDITI   | 09/1               |        |       |                     | 1               | DURAI     | NON TIME | E(UNTIL) |               | OUTPUT TYPE    |      |
|               |           | 1          |      | 2    |           |                    | STATE  |       |                     |                 | 1         |          | 2        |               | - Contracting  |      |
|               | 10        | - ON       |      | 1940 | 017       | THEN               |        |       | 1100                |                 |           | 04       |          |               | ON CON         |      |
|               | _         | -          | بنا  | -    |           | 178,78             | D-104  |       | R We                |                 | Turn OF F | _        | <u> </u> |               | ON             |      |
| 0012          | -         | <u> </u>   | إنشا | -    | 1.        | THEN               | 0-13H  |       | · Dyter             |                 |           | -        |          | -             | ON             |      |
|               | -         |            |      | -    |           | THEN               | 0-1246 |       | () sin              |                 |           | -        | -        |               | ON             |      |
|               |           | -          | لت   |      | الغار     |                    | 0-TIME | 0.0   | 4 inter             |                 | Turn OFF  |          |          |               | ON             |      |
| OUTE          |           |            |      |      |           | THEN               | D-TIME |       | <ul> <li></li></ul> |                 |           |          |          |               | ON             |      |
| 1.401         |           | im         |      |      |           | THEN               | D-TIME |       | 1.1                 | CONDITIONT      | Tam OFF   |          |          |               | ON             | ī    |
| 1.602         |           | 1-1        |      |      | 1.1       | THEN               | D-TIME |       |                     |                 |           | -        |          |               | ON             |      |
| LAGI          | -         | -          |      | -    | 1-1       | THEN               | D-Thit | 0.0   | 10.1                |                 | Tan OFF   | -        |          |               | ON             |      |
| pecorempt.    | _         |            |      |      |           |                    |        | P     |                     |                 |           | _        |          |               |                | -    |
| NUT MEMO      | NUTHER    | Offent     |      | -001 | PUT NEMO> | OLEPUT MEND Parent |        | (FLAG | AG Phe              | UKG MEMO Facret |           |          | PARAME   | TERS PARACELL | (Boot          |      |
|               |           |            | _    |      |           |                    | ^      |       | 1                   |                 |           | ^        | Addres   | /Pot          |                |      |
|               |           |            | -    | 8 I. |           |                    | 5 B    |       | 2                   |                 |           |          | P addre  | 99            |                |      |
| 1             |           |            | =    |      | 1         |                    | 1      |       | 3                   |                 |           |          | O An     | Manual        | 40 10 10       | 100  |
|               |           |            | -    |      |           |                    | -      |       | 4                   |                 |           |          |          | autores C     | 265 265 265 2  |      |

1.12 ตั้งค่า SiOt series only

--> เลือก Manual

--> IP address : 192.168.0.100

| Condition set | Engs> Pe | eur Paul |     |     |           | 010               |          | υų  | jia    | mme             | 51       |         |           |                | powered by SUS | e |
|---------------|----------|----------|-----|-----|-----------|-------------------|----------|-----|--------|-----------------|----------|---------|-----------|----------------|----------------|---|
| TUO           |          |          |     |     | CONDITI   | 001               |          |     |        |                 | DURAT    | NON TIM | I(UNTIL)  |                | OUTPUT TYPE    |   |
| (pariple)     |          |          | AlD | 114 |           | THEN              | DELAYTIN |     |        | ed.             |          |         | DELAYTIME |                | ON             |   |
| OUT1          |          |          |     |     |           | THEN              | 0-7340   | 0.0 | 0.1    | CONTENTION      | Turn OFF |         |           |                | ON             |   |
| OUT2          |          | 1 -      |     |     | 1 - 1     |                   | 0-7345   | 0.0 |        | CONSCIONT       |          |         |           |                | ON             |   |
| OUTS          |          |          |     |     |           |                   | 0-734    | 0.0 | 0      |                 |          |         |           |                | ON             |   |
| OUTA          |          | -        |     |     | - 1       |                   | 0-7340   | 0.0 |        |                 |          |         |           |                | ON             |   |
| OUTS          |          |          |     |     |           |                   |          | 0.0 | 0      |                 |          |         |           |                |                |   |
|               |          |          |     |     |           |                   |          |     |        |                 |          |         |           |                |                |   |
| FLAG1         |          |          |     |     |           | THEN              | 0-7346   | 0.0 | 0      | , CONECTONI     |          |         |           |                | ON             |   |
| FLA01         |          | -        |     |     | 1 - 1     |                   | 0-1346   |     |        |                 |          |         |           |                | ON             |   |
| FLAGI         |          |          |     |     |           |                   | 0-7348   | 0.0 | (¢) 11 | CONSCIONT       |          |         |           |                | ON             |   |
| NPUT MEMO     | NUTH     | AD Paret | •   | -00 | PUT MEMO> | OLERUE MEMO Reset | •        | RUG | MEMO>  | LAG MENO Fieret | ۵        |         | PARAME    | TERS PARAETER  | Deset          |   |
| IN            | N        | WE       |     |     | OUT       | NAME              |          | R   | AG Eth | r.              |          |         | Paramete  | Multi Select S | Ot series only |   |
| 1             |          |          |     | ^   | 1         |                   | ^        |     | 1      |                 |          | î       | Address   | s / Port       |                |   |
| 2             |          |          |     | 10  | 2         |                   | 31       |     | 2      |                 |          |         | O Att     | Manual         |                | 1 |
|               |          |          | _   |     |           |                   |          |     | 3      |                 |          |         |           |                |                |   |

หมายเหตุ : 1. ถ้าไม่ระบุไม่จำเป็นต้องเปลี่ยน

- 2. เปลี่ยน 3 หลักสุดท้าย ตามจำนวนชั่วโมงที่เชื่อมต่อ (สูงสุด 254)
- 3. ไม่สามารถใช้ IP Address เดียวกันกับ controller อื่นและไม่สามารถใช้ IP Address เดียวกันกับ PC

1.13 คลิก Controller WRITE เพื่อเขียนข้อมูลที่เปลี่ยนแปลงไปยังController

| Condition sett | angs> (Pri | ean-Pasel | 1   |    |            | SIO              | -Pr    | og     | jr:  | ar    | nme           | er –         |           |           | -            | powered by SUS   | Co  |
|----------------|------------|-----------|-----|----|------------|------------------|--------|--------|------|-------|---------------|--------------|-----------|-----------|--------------|------------------|-----|
| OUT            |            |           |     |    | CONDITI    | 08/1             |        |        |      |       |               | DURAT        | TION TIME | (UNTIL)   |              | OUTPUT TYPE      |     |
|                |            | 1         |     | 2  |            |                  | STATE  |        |      |       |               | 1 Trans Call |           | 2         |              |                  |     |
|                |            |           |     |    |            |                  |        | 100    |      |       |               |              |           |           |              | ON               |     |
|                | · _        | 1-1       |     | -  | 1-1        | THEN             | 0-T24E | 0.0    | 0    |       |               | Tan OFF      | - 1       | -         |              | ON               |     |
| OUTS           | -          |           |     | ·  |            | THEN             | 0-7246 | 0.0    | 0    | , far | CONCETTONI    |              | -         | -         |              | ON               |     |
| OUTA           |            | Í - 1     | - 1 |    | 1-1        |                  | 0-7245 | 0.0    |      |       | CONTELLONI    | Tan OFF      |           |           |              | ON               |     |
| OUTS           |            |           |     |    |            |                  | 0-1348 | 0.0    | ۵.   | , F.  |               |              |           |           |              |                  |     |
|                |            |           |     |    |            |                  |        |        |      |       |               |              |           |           |              |                  |     |
| n.aga          |            | -         |     |    | 1-1        | THEN             | D-TIME |        |      |       |               | Turn OFF     | -         | -         |              | ON               |     |
| FLAGI          | -          | 1-1       | -1  | -  | 1-1        | THEN             | 0-7345 | 0.0    | 0    |       | CONCETTONI    | Turn OFF     | -         | -         |              | ON               |     |
| DUT NEWS       | horse      | Obut      |     | 00 | TRUT MEMON | OF THE MOST DAME | en ren | -0.401 | ucm. |       | at MRIC Basel |              |           | (\$101ME  | TCD. PROMIN  | Effect           | -   |
| IN             | N          | ME        |     |    | OUT        | NAME             |        | R.     | AG   | Eher  |               | 100.000      |           | Parameter | Multi Select | SICt series only |     |
| 1              |            |           |     | •  | 1          |                  | ^      |        | 1    |       |               |              | ^         | Address   | s / Port     |                  |     |
| 2              |            |           |     | 10 | 2          |                  |        |        | 2    |       |               |              |           | Padde     | (i) Manual   |                  |     |
| 3              |            |           |     |    | 3          |                  |        |        | 3    |       |               |              |           |           | addwes       | 192 168 0 1      | 100 |
| 4              |            |           |     |    | 4          |                  |        | 10     | 4    |       |               |              | ~         | 54        | briet mask   | 255 255 255 0    |     |

- 1.14 เปิดโปรแกรม IoT และลงทะเบียน Controller มี 2 วิธี
  - 1. ลงทะเบียนโดย Controller search
  - 2. ลงทะเบียนโดย Controller setting

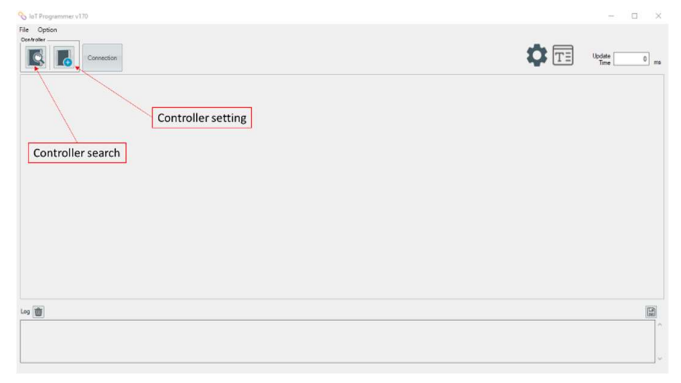

1.14.1 ลงทะเบียน โดย Controller search

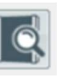

--> คลิก Controller search icon, Controller ในเครือข่ายเคียวกันจะถูกสแกน โคยอัต โนมัติ

--> หากมี Controllerที่เกี่ยวข้อง Controllerจะแสดงดังภาพ

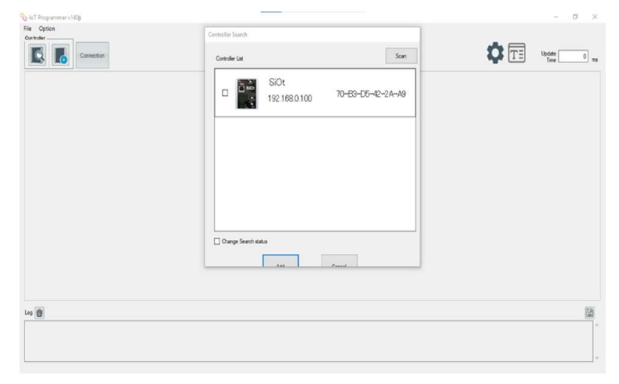

--> หากไม่มี Controller ที่เกี่ยวข้อง ให้เพิ่ม IP address และคลิก Add เพื่อค้นหาดังภาพ จากนั้นคลิก Scan

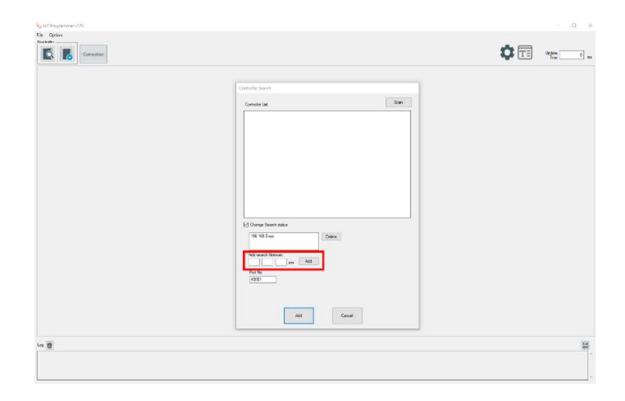

1.14.2 ลงทะเบียนโดย Controller setting

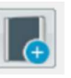

--> กลิก Controller setting icon เพื่อตั้งก่า IP address

--> IP address : 192.168.0.100

--> เลือก Connection, หากมี Controller ที่เกี่ยวข้อง Controller เชื่อมต่อได้ดังภาพ

| Correction                                  | Controller Setting Device Name                                                                | TE Ubdate 5                  |
|---------------------------------------------|-----------------------------------------------------------------------------------------------|------------------------------|
| Device Type 50 Device Name 5001 BPAdeas 192 | 168010 Read Processors                                                                        | 70-60-05-42-2A-3<br>SDF V8-1 |
|                                             | Set sates value of P advess indicated<br>in Solidor/Ingerence<br>Traditional in 125 (2000)    |                              |
|                                             | Patia.                                                                                        |                              |
| 1                                           | "Orbailt value is 40001.           Consection:           With Advance 700-839-020-420-Advance |                              |

หมายเหตุ : หากการเชื่อมต่อล้มเหลวและ ไม่มีการตอบสนองสถานะการเชื่อมต่อของ Controller บน Network เดียวกัน ให้ตรวจสอบการตั้งก่า IP AddressและหมายเลขPotอีกครั้ง

1.15 เลือก Connection เพื่อเชื่อมต่อ

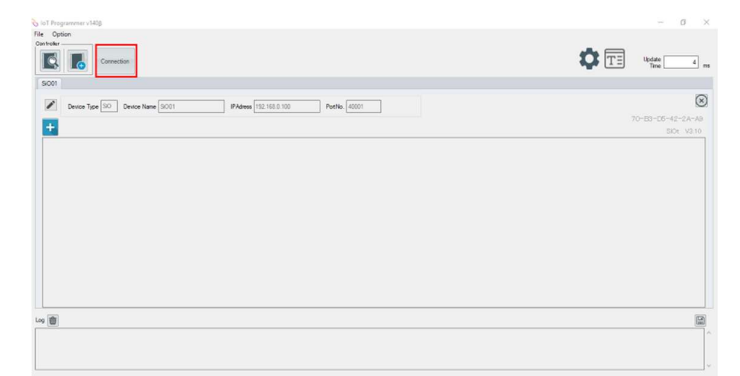

1.16 เมื่อเลือก connection แล้ว ชื่อแสดงเครื่องหมาย Wifi ดังภาพ แสดงว่าการเชื่อมต่อสำเร็จ

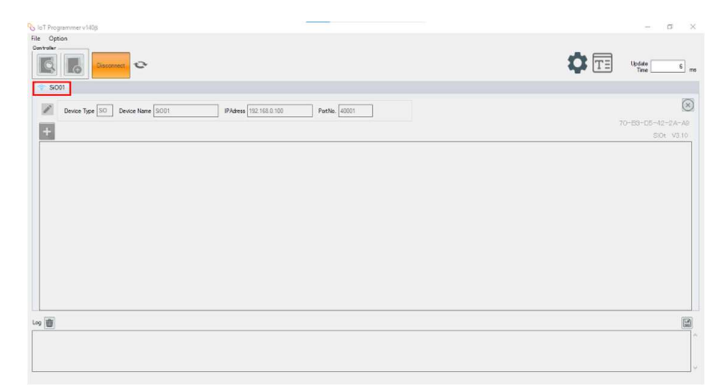

### 2. ขั้นตอนเชื่อมต่อ SiOt และ PC ผ่าน WiFi โดย Router-WiFi

SO t WIRL-2 PC UND-75 192,168.0.20

- 2.1 ติดตั้ง SiO Programmer เวอร์ชั่นถ่าสุด
- 2.2 ติดตั้งโปรแกรมเมอร์ IoT เวอร์ชั่นล่าสุด
- 2.3 เชื่อมต่อ PC และ Router-WiFi
- 2.4 เชื่อมต่อ SiOt และ Router-WiFi ด้วยสาย LAN

2.5 เถือก Start --> Control panel --> Network and Internet --> Network and Sharing Center --> Change adapter

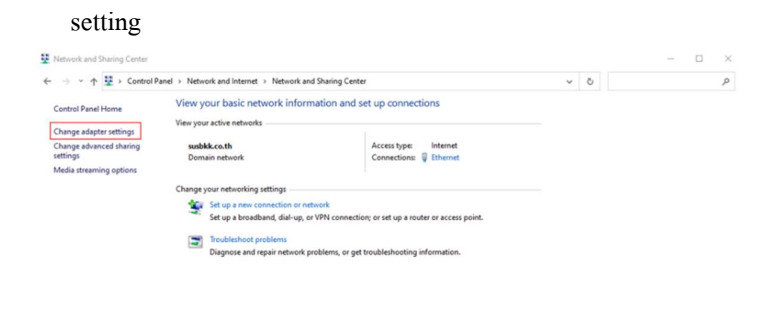

See also Internet Options Windows Defender Firev

### 2.6 คลิกขวา Ethernet Properties --> เลือก Properties

| onnect using:                                                   |                                                                          |                 |
|-----------------------------------------------------------------|--------------------------------------------------------------------------|-----------------|
| Realtek PCIe                                                    | FE Family Controller                                                     |                 |
|                                                                 |                                                                          | Configure       |
| nis connection use                                              | s the following items:                                                   |                 |
| Client for M                                                    | icrosoft Networks                                                        | ^               |
| 🗹 🏆 File and Pri                                                | nter Sharing for Microsoft I                                             | Vetworks        |
| QoS Packet                                                      | t Scheduler                                                              | - 1             |
| 🗹 🔔 Internet Pro                                                | tocol Version 4 (TCP/IPv4                                                | <b>(</b> )      |
| Microsoft N                                                     | letwork Adapter Multiplexo                                               | r Protocol      |
| Microsoft L                                                     | LDP Protocol Driver                                                      |                 |
|                                                                 | tocol Version 6 (TCP/IPvi                                                | 5) ~            |
| <ul> <li>Internet Pro</li> </ul>                                |                                                                          |                 |
| 🗹 🔔 Internet Pro                                                |                                                                          | >               |
| <ul> <li>Internet Pro</li> <li>Install</li> </ul>               | Uninstall                                                                | ><br>Properties |
| Install                                                         | Uninstall                                                                | Properties      |
| Install<br>Install                                              | Uninstall                                                                | Properties      |
| Install<br>Description<br>Transmission Con<br>wide area network | Uninstall<br>trol Protocol/Internet Proto<br>k protocol that provides co | Properties      |

2.7 ตั้งก่า Internet Protocol Version 4 (TCP/IPv4)

-->เลือก Obtain an IP address automatically

#### --> กด OK

| his capability. Otherwise, you ne<br>or the appropriate IP settings. | automatically if<br>eed to ask your | your n<br>networ | etwork si<br>rk adminis | pports |
|----------------------------------------------------------------------|-------------------------------------|------------------|-------------------------|--------|
| Obtain an IP address autom                                           | atically                            |                  |                         |        |
| Ouse the following IP address                                        |                                     |                  |                         |        |
| IP address:                                                          |                                     | 5                | ·.                      | ]      |
| Subnet mask:                                                         |                                     | 1                |                         | ]      |
| Default gateway:                                                     |                                     |                  |                         | ]      |
| Obtain DNS server address :                                          | automatically                       |                  |                         |        |
| Use the following DNS serve                                          | r addresses:                        |                  |                         |        |
| Preferred DNS server:                                                |                                     |                  |                         | ]      |
| Alternate DNS server:                                                |                                     |                  |                         | ]      |
| Validate cattings upon exit                                          |                                     |                  |                         | nead   |

## 2.8 เชื่อมต่อ Siot และ PC ด้วย Micro USB

#### 2.9 คลิก Controller READ

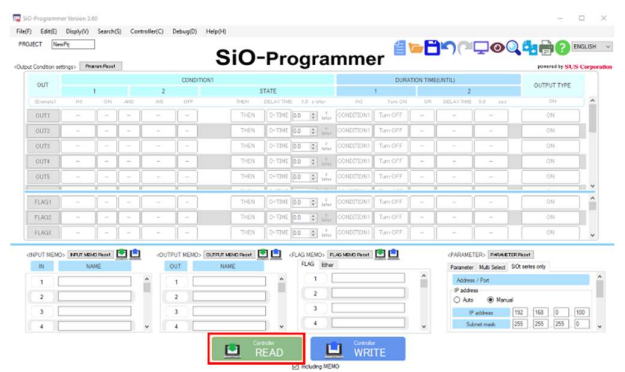

### 2.10 เลือก SiOt series only

#### --> เลือก Auto

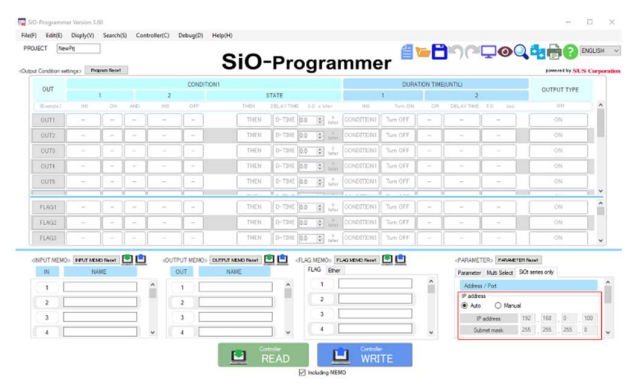

## 2.11 คลิก Controller WRITE เพื่อเขียนข้อมูลที่เปลี่ยนแปลงไปยังController

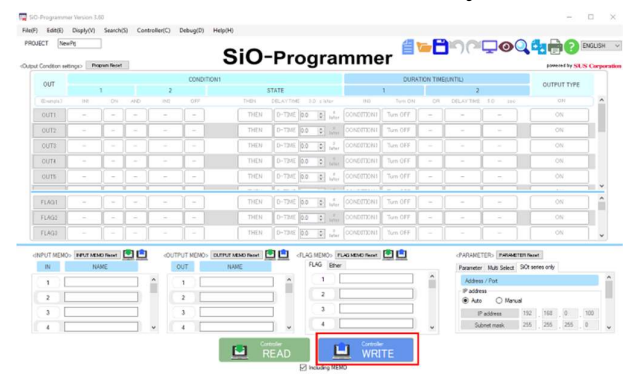

- 2.12 เปิดโปรแกรม IoT และลงทะเบียน Controller มี 2 วิธี
  - 1. ลงทะเบียนโดย Controller search
  - 2. ลงทะเบียนโดย Controller setting

| File Option<br>Countrière |             |
|---------------------------|-------------|
| Convector                 | Update 0 ms |
| Controller setting        |             |
| Controller search         |             |
|                           |             |
|                           |             |
|                           |             |
|                           |             |
|                           |             |
|                           |             |
|                           |             |

2.12.1 ลงทะเบียนโดย Controller search

--> คลิก Controller search icon, Controller ในเครือข่ายเดียวกันจะถูกสแกน โดยอัต โนมัติ

--> หากมี Controllerที่เกี่ยวข้อง Controllerจะแสดงดังภาพ

| Ne Option  | Controller Search      |                |          | - 0      |
|------------|------------------------|----------------|----------|----------|
| Correction | Controller Lat         | Scan           | <b>‡</b> | Update 0 |
|            | SiOt 192168.8.231 70-1 | B3-D5-42-2A-49 |          |          |
|            |                        |                |          |          |
|            | Dava Sach Ma           |                |          |          |
|            |                        |                |          |          |
| 4          |                        |                |          | 1        |
|            |                        |                |          |          |

--> หากไม่มี Controller ที่เกี่ยวข้อง ให้เพิ่ม IP address Auto ใน SiO program ลงใน IoT program และ คลิก Add เพื่อค้นหาดังภาพ จากนั้นคลิก Scan

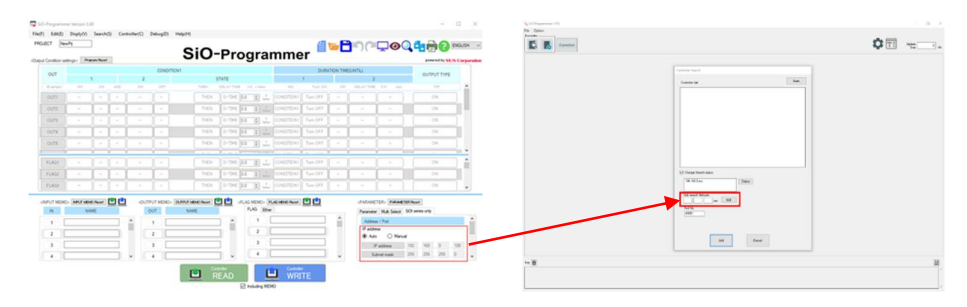

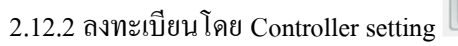

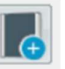

--> กลิก Controller setting icon เพื่อตั้งก่า IP address

--> IP address : อ้างอิงจาก SiO program

--> เลือก Connection, หากมี Controller ที่เกี่ยวข้อง Controller เชื่อมต่อได้ดังภาพ

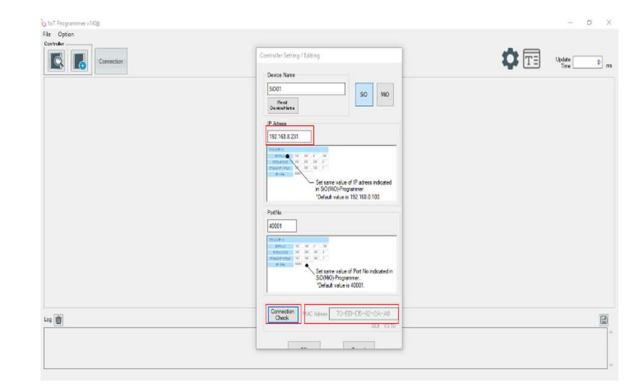

หมายเหตุ : หากการเชื่อมต่อล้มเหลวและ ไม่มีการตอบสนองสถานะการเชื่อมต่อของ Controller บน Network เดียวกัน ให้ตรวจสอบการตั้งก่า IP AddressและหมายเลขPotอีกครั้ง

2.13 เถือก Connection เพื่อเชื่อมต่อ

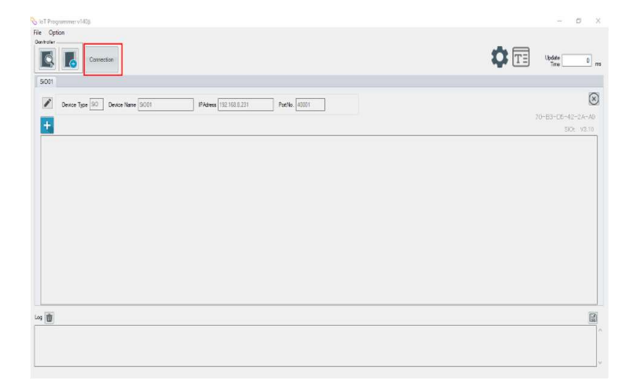

2.14 เมื่อเลือก connection แล้ว ชื่อแสดงเครื่องหมาย Wifi ดังภาพ แสดงว่าการเชื่อมต่อสำเร็จ

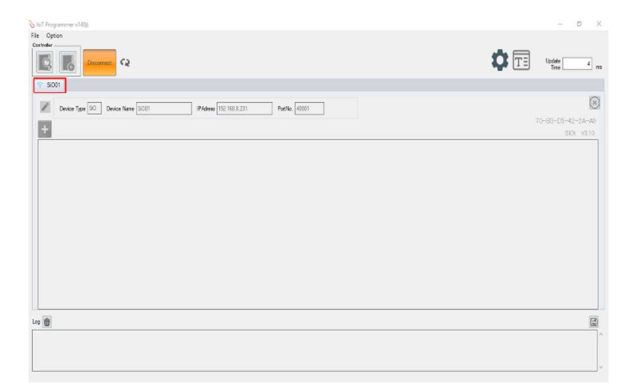